# バッテリーの設定

バッテリーの使用状況を確認したり、バッテリーの消費を軽減する 設定ができます。

## バッテリーの設定

確認、設定できる項目は次のとおりです。

| 項目                | 説明                                                                            |
|-------------------|-------------------------------------------------------------------------------|
| バッテリー残量           | バッテリー残量が確認できます。                                                               |
| 電力消費の問題           | 自動で検出された電力消費の問題が確認でき<br>ます。                                                   |
| 省エネ               | 電力消費量を最適化して、バッテリー寿命を<br>延長します。                                                |
| 省エネモード            | 省エネモードについて設定できます。                                                             |
| 超省エネモード           | 超省エネモードを設定します。                                                                |
| アプリのバッテ<br>リー使用状況 | アプリごとにバッテリー使用状況を設定しま<br>す。                                                    |
| バッテリー使<br>用量      | 過去3日間のバッテリー使用量をアプリごとに<br>確認できます。                                              |
| 詳細なバッテ<br>リー設定    | より多くの電力を使用する高パフォーマンス<br>モードを設定したり、バッテリーを消耗する<br>アプリを自動で最適化したりするなどを設定<br>できます。 |

### 省エネモードを利用する

# 1

ホーム画面を上にフリック/スワイプ 🔿 🖸 (設定) 🔿 🥂 🛒

# 設定 ① ロック制造力法 2 ③ ブライバレー 3 ③ ブライバレー 3 ③ ビキュリティ 3 ③ 健和なリール 3 ◎ 健和なリール 3 ◎ アクリロー 3 ◎ アクリレー 3 ◎ アクリレー 3 ◎ アクリレー 3 ○ ストレージ 3 ◎ コーデーとアカウント 3

# 2

「省エネモード

| _ |
|---|
| 0 |
|   |
|   |
|   |
|   |
|   |

🏁 省エネモード設定画面が表示されます。

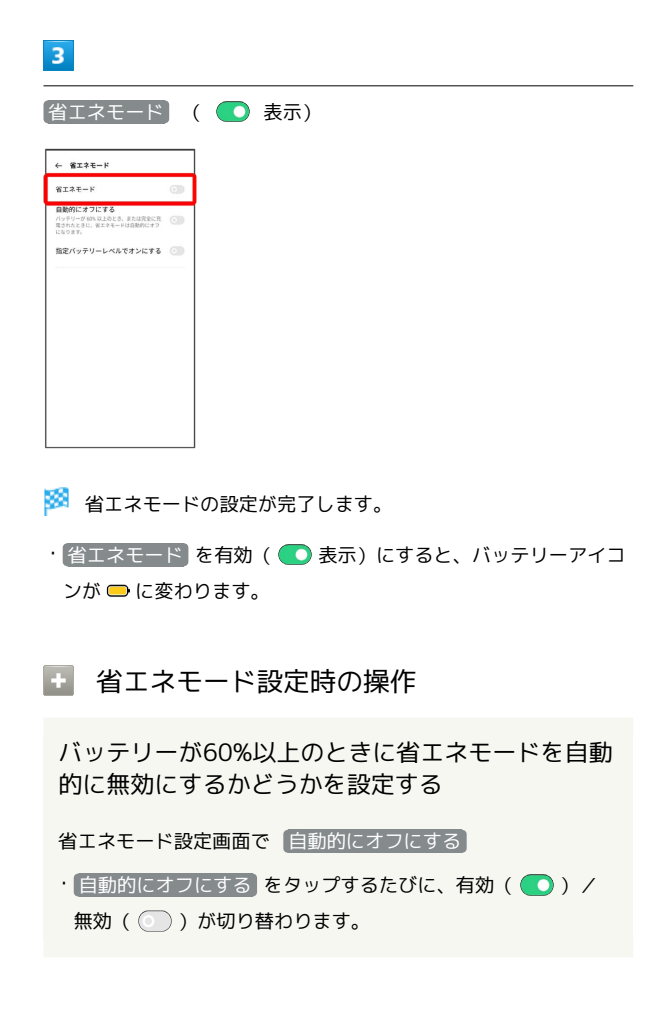

指定したバッテリー残量で省エネモードが有効にな るように設定する

省エネモード設定画面で バッテリーレベルで指定する ( ● 表示) → バーを左右にドラッグして省エネモードを有効 にするバッテリー残量を設定

バッテリーレベルで指定する をタップするたびに、有効
 (
) / 無効(
) が切り替わります。